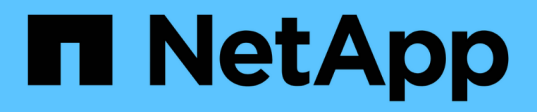

### Use group snapshots for data protection

**Element Software** 

NetApp March 05, 2025

This PDF was generated from https://docs.netapp.com/us-en/element-software-127/storage/reference\_data\_protection\_group\_snapshot\_details.html on March 05, 2025. Always check docs.netapp.com for the latest.

# **Table of Contents**

| Jsing group snapshots for data protection task1 |                                                | 1   |   |
|-------------------------------------------------|------------------------------------------------|-----|---|
|                                                 | Find more information                          | . 1 | 1 |
|                                                 | Group snapshot details                         | . 1 | 1 |
|                                                 | Creating a group snapshot                      | . 2 | 2 |
|                                                 | Editing group snapshots.                       | . 2 | 2 |
|                                                 | Deleting a group snapshot                      | . 3 | 3 |
|                                                 | Roll back volumes to a group snapshot          | . 3 | 3 |
|                                                 | Editing members of group snapshot              | . 4 | 1 |
|                                                 | Clone multiple volumes                         | . 4 | 1 |
|                                                 | Cloning multiple volumes from a group snapshot | . 5 | 5 |
|                                                 |                                                |     |   |

# Using group snapshots for data protection task

You can create a group snapshot of a related set of volumes to preserve a point-in-time copy of the metadata for each volume. You can use the group snapshot in the future as a backup or rollback to restore the state of the group of volumes to a previous state.

## Find more information

- Create a group snapshot
- Edit group snapshots
- Edit members of group snapshot
- Delete a group snapshot
- Roll back volumes to a group snapshot
- Clone multiple volumes
- Clone multiple volumes from a group snapshot

## Group snapshot details

The Group Snapshots page on the Data Protection tab provides information about the group snapshots.

۰ID

The system-generated ID for the group snapshot.

• UUID

The unique ID of the group snapshot.

• Name

User-defined name for the group snapshot.

Create Time

The time at which the group snapshot was created.

Status

The current status of the snapshot. Possible values:

- Preparing: The snapshot is being prepared for use and is not yet writable.
- Done: This snapshot has finished preparation and is now usable.
- Active: The snapshot is the active branch.
- # Volumes

The number of volumes in the group.

#### Retain Until

The day and time the snapshot will be deleted.

#### Remote Replication

Indication of whether or not the snapshot is enabled for replication to a remote SolidFire cluster. Possible values:

- Enabled: The snapshot is enabled for remote replication.
- Disabled: The snapshot is not enabled for remote replication.

### Creating a group snapshot

You can create a snapshot of a group of volumes, and you can also create a group snapshot schedule to automate group snapshots. A single group snapshot can consistently snapshot up to 32 volumes at one time.

#### Steps

- 1. Click Management > Volumes.
- 2. Use the check boxes to select multiple volumes for a group of volumes.
- 3. Click Bulk Actions.
- 4. Click Group Snapshot.
- 5. Enter a new group snapshot name in the Create Group Snapshot of Volumes dialog box.
- 6. **Optional:** Select the **Include Each Group Snapshot Member in Replication When Paired** check box to ensure that each snapshot is captured in replication when the parent volume is paired.
- 7. Select a retention option for the group snapshot:
  - · Click Keep Forever to retain the snapshot on the system indefinitely.
  - Click **Set Retention Period** and use the date spin boxes to choose a length of time for the system to retain the snapshot.
- 8. To take a single, immediate snapshot, perform the following steps:
  - a. Click Take Group Snapshot Now.
  - b. Click Create Group Snapshot.
- 9. To schedule the snapshot to run at a future time, perform the following steps:
  - a. Click Create Group Snapshot Schedule.
  - b. Enter a New Schedule Name.
  - c. Select a **Schedule Type** from the list.
  - d. Optional: Select the Recurring Schedule check box to repeat the scheduled snapshot periodically.
  - e. Click Create Schedule.

### **Editing group snapshots**

You can edit the replication and retention settings for existing group snapshots.

- 1. Click Data Protection > Group Snapshots.
- 2. Click the Actions icon for the group snapshot you want to edit.
- 3. In the resulting menu, select Edit.
- 4. Optional: To change the replication setting for the group snapshot:
  - a. Click Edit next to Current Replication.
  - b. Select the **Include Each Group Snapshot Member in Replication When Paired** check box to ensure that each snapshot is captured in replication when the parent volume is paired.
- 5. **Optional:** To change the retention setting for the group snapshot, select from the following options:
  - a. Click Edit next to Current Retention.
  - b. Select a retention option for the group snapshot:
    - Click Keep Forever to retain the snapshot on the system indefinitely.
    - Click **Set Retention Period** and use the date spin boxes to choose a length of time for the system to retain the snapshot.
- 6. Click Save Changes.

### Deleting a group snapshot

You can delete a group snapshot from the system. When you delete the group snapshot, you can choose whether all snapshots associated with the group are deleted or retained as individual snapshots.

If you delete a volume or snapshot that is a member of a group snapshot, you can no longer roll back to the group snapshot. However, you can roll back each volume individually.

- 1. Click **Data Protection > Group Snapshots**.
- 2. Click the Actions icon for the snapshot you want to delete.
- 3. In the resulting menu, click **Delete**.
- 4. Select from one of the following options in the confirmation dialog box:
  - Click Delete group snapshot AND all group snapshot members to delete the group snapshot and all member snapshots.
  - Click **Retain group snapshot members as individual snapshots** to delete the group snapshot but keep all member snapshots.
- 5. Confirm the action.

### Roll back volumes to a group snapshot

You can roll back a group of volumes at any time to a group snapshot.

When you roll back a group of volumes, all volumes in the group are restored to the state they were in at the time the group snapshot was created. Rolling back also restores volume sizes to the size recorded in the original snapshot. If the system has purged a volume, all snapshots of that volume were also deleted at the time of the purge; the system does not restore any deleted volume snapshots.

1. Click Data Protection > Group Snapshots.

- 2. Click the Actions icon for the group snapshot you want to use for the volume rollback.
- 3. In the resulting menu, select Rollback Volumes To Group Snapshot.
- 4. Optional: To save the current state of the volumes before rolling back to the snapshot:
  - a. In the Rollback To Snapshot dialog box, select Save volumes' current state as a group snapshot.
  - b. Enter a name for the new snapshot.
- 5. Click Rollback Group Snapshot.

### Editing members of group snapshot

You can edit the retention settings for members of an existing group snapshot.

- 1. Click **Data Protection > Snapshots**.
- 2. Click the Members tab.
- 3. Click the Actions icon for the group snapshot member you want to edit.
- 4. In the resulting menu, select Edit.
- 5. To change the replication setting for the snapshot, select from the following options:
  - · Click Keep Forever to retain the snapshot on the system indefinitely.
  - Click **Set Retention Period** and use the date spin boxes to choose a length of time for the system to retain the snapshot.
- 6. Click Save Changes.

### **Clone multiple volumes**

You can create multiple volume clones in a single operation to create a point-in-time copy of the data on a group of volumes.

When you clone a volume, the system creates a snapshot of the volume and then creates a new volume from the data in the snapshot. You can mount and write to the new volume clone. Cloning multiple volumes is an asynchronous process and takes a variable amount of time depending on the size and number of the volumes being cloned.

Volume size and current cluster load affect the time needed to complete a cloning operation.

#### Steps

- 1. Click Management > Volumes.
- 2. Click the Active tab.
- 3. Use the check boxes to select multiple volumes, creating a group of volumes.
- 4. Click Bulk Actions.
- 5. Click **Clone** in the resulting menu.
- 6. Enter a New Volume Name Prefix in the Clone Multiple Volumes dialog box.

The prefix is applied to all volumes in the group.

7. Optional: Select a different account to which the clone will belong.

If you do not select an account, the system assigns the new volumes to the current volume account.

8. Optional: Select a different access method for the volumes in the clone.

If you do not select an access method, the system uses the current volume access.

9. Click Start Cloning.

#### Cloning multiple volumes from a group snapshot

You can clone a group of volumes from a point-in-time group snapshot. This operation requires that a group snapshot of the volumes already exist, because the group snapshot is used as the basis to create the volumes. After you create the volumes, you can use them like any other volume in the system.

Volume size and current cluster load affect the time needed to complete a cloning operation.

- 1. Click Data Protection > Group Snapshots.
- 2. Click the Actions icon for the group snapshot you want to use for the volume clones.
- 3. In the resulting menu, select Clone Volumes From Group Snapshot.
- 4. Enter a New Volume Name Prefix in the Clone Volumes From Group Snapshot dialog box.

The prefix is applied to all volumes created from the group snapshot.

5. Optional: Select a different account to which the clone will belong.

If you do not select an account, the system assigns the new volumes to the current volume account.

6. Optional: Select a different access method for the volumes in the clone.

If you do not select an access method, the system uses the current volume access.

7. Click Start Cloning.

#### **Copyright information**

Copyright © 2025 NetApp, Inc. All Rights Reserved. Printed in the U.S. No part of this document covered by copyright may be reproduced in any form or by any means—graphic, electronic, or mechanical, including photocopying, recording, taping, or storage in an electronic retrieval system—without prior written permission of the copyright owner.

Software derived from copyrighted NetApp material is subject to the following license and disclaimer:

THIS SOFTWARE IS PROVIDED BY NETAPP "AS IS" AND WITHOUT ANY EXPRESS OR IMPLIED WARRANTIES, INCLUDING, BUT NOT LIMITED TO, THE IMPLIED WARRANTIES OF MERCHANTABILITY AND FITNESS FOR A PARTICULAR PURPOSE, WHICH ARE HEREBY DISCLAIMED. IN NO EVENT SHALL NETAPP BE LIABLE FOR ANY DIRECT, INDIRECT, INCIDENTAL, SPECIAL, EXEMPLARY, OR CONSEQUENTIAL DAMAGES (INCLUDING, BUT NOT LIMITED TO, PROCUREMENT OF SUBSTITUTE GOODS OR SERVICES; LOSS OF USE, DATA, OR PROFITS; OR BUSINESS INTERRUPTION) HOWEVER CAUSED AND ON ANY THEORY OF LIABILITY, WHETHER IN CONTRACT, STRICT LIABILITY, OR TORT (INCLUDING NEGLIGENCE OR OTHERWISE) ARISING IN ANY WAY OUT OF THE USE OF THIS SOFTWARE, EVEN IF ADVISED OF THE POSSIBILITY OF SUCH DAMAGE.

NetApp reserves the right to change any products described herein at any time, and without notice. NetApp assumes no responsibility or liability arising from the use of products described herein, except as expressly agreed to in writing by NetApp. The use or purchase of this product does not convey a license under any patent rights, trademark rights, or any other intellectual property rights of NetApp.

The product described in this manual may be protected by one or more U.S. patents, foreign patents, or pending applications.

LIMITED RIGHTS LEGEND: Use, duplication, or disclosure by the government is subject to restrictions as set forth in subparagraph (b)(3) of the Rights in Technical Data -Noncommercial Items at DFARS 252.227-7013 (FEB 2014) and FAR 52.227-19 (DEC 2007).

Data contained herein pertains to a commercial product and/or commercial service (as defined in FAR 2.101) and is proprietary to NetApp, Inc. All NetApp technical data and computer software provided under this Agreement is commercial in nature and developed solely at private expense. The U.S. Government has a non-exclusive, non-transferrable, nonsublicensable, worldwide, limited irrevocable license to use the Data only in connection with and in support of the U.S. Government contract under which the Data was delivered. Except as provided herein, the Data may not be used, disclosed, reproduced, modified, performed, or displayed without the prior written approval of NetApp, Inc. United States Government license rights for the Department of Defense are limited to those rights identified in DFARS clause 252.227-7015(b) (FEB 2014).

#### **Trademark information**

NETAPP, the NETAPP logo, and the marks listed at http://www.netapp.com/TM are trademarks of NetApp, Inc. Other company and product names may be trademarks of their respective owners.